# คู่มือการใช้งานระบบ PBRU LMS Education

(สำหรับอาจารย์)

#### 1. PBRU LMS Education

PBRU LMS เป็นระบบที่พัฒนามาจากซอฟต์แวร์สำเร็จรูปแบบ Open Source ที่ได้รับการ ยอมรับกันทั่วโลก ในการทำหน้าที่ บริหารจัดการการเรียนรู้ หรือ Learning Management System ใช้คำย่อว่า LMS โดยสถิติล่าสุดมีผู้นำซอฟต์แวร์ไปติดตั้งพัฒนาใช้งาน 68,000 กว่าไซต์ (ที่ได้รับการ รับรองถูกต้อง) มีฐานผู้ใช้งานกว่า 72 ล้านคน มีบทเรียนอิเล็กทรอนิกส์กว่า 7.6 ล้านวิชา และผู้สอน กว่า 1.2 ล้านคน ใน 235 ประเทศ ซึ่งมี 1,431 ไซต์อยู่ในประเทศไทยที่ลงทะเบียนอย่างถูกต้อง และ ได้ผ่านการทดลองใช้งานจริงจากนักศึกษาแล้วมากกว่า 500 ครั้ง โดยระบบดังกล่าวมีความสามารถใน การระบบบริหารจัดการ การเรียนการสอนผ่านเครือข่ายที่สนับสนุนให้อาจารย์ และบุคลากรทุกคน เข้ามาใช้เพื่อการเรียนการสอน สามารถเข้าไปเพิ่มเนื้อหาบทเรียนในรายวิชาและกิจกรรมต่าง ๆ เช่น แบบฝึกหัด แบบทดสอบ ห้องสนทนา กระดานถาม-ตอบ รวมทั้งใช้เป็นเครื่องมือในการติดต่อสื่อสาร ระหว่างอาจารย์กับอาจารย์ในรายวิชาต่าง ๆ ได้ด้วยตนเอง โดยอาจารย์สามารถเข้าสู่ระบบ PBRU LMS Education ได้ที่ https://lms.pbru.ac.th/ โดยที่หน้าระบบจะพบส่วนประกอบต่าง ๆ ดังนี้

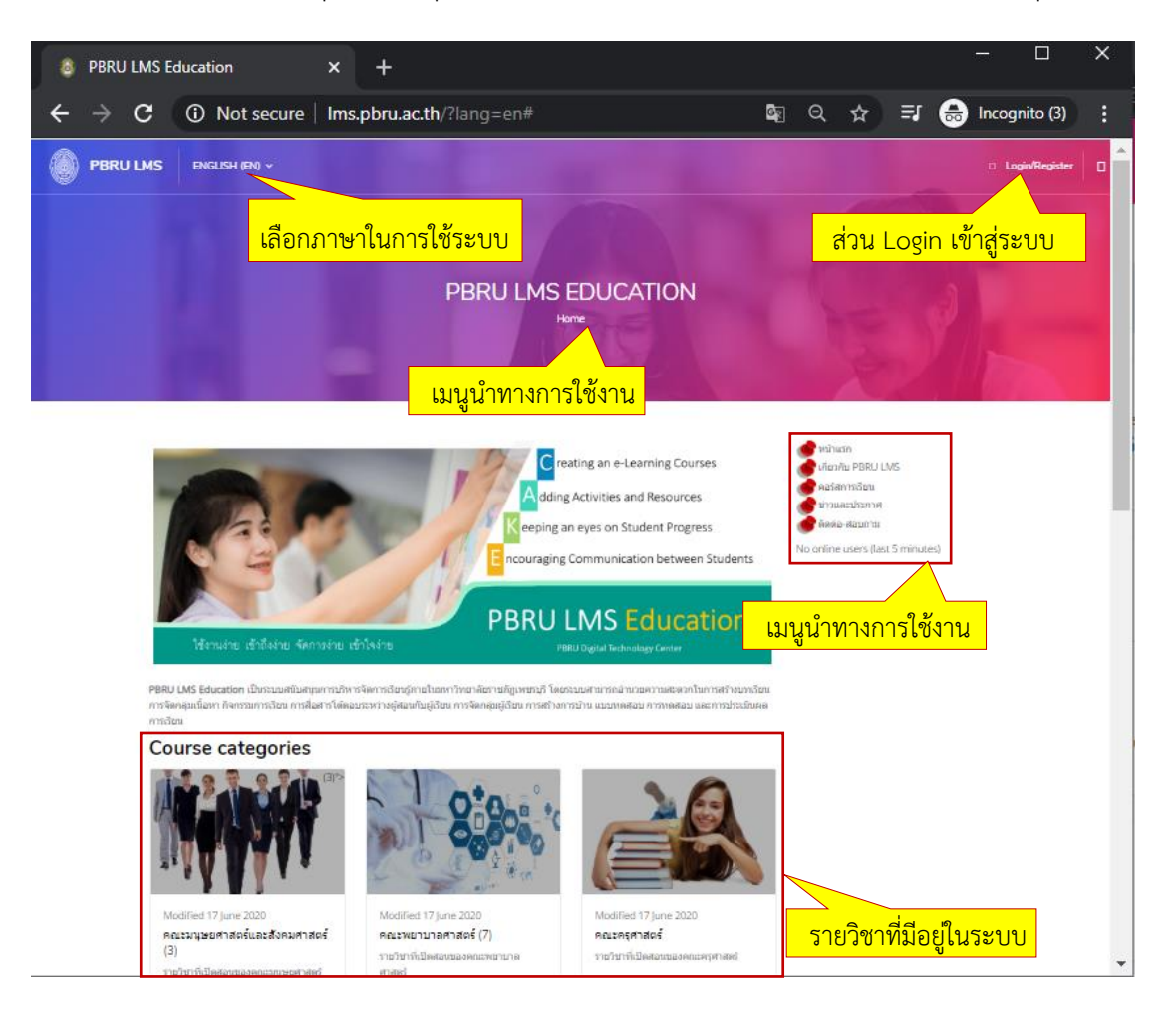

นางสาวอาพร สุนทรวัฒน์ นักวิชาการคอมพิวเตอร์

งานบริการวิชาการเทคโนโลยีดิจิทัล ศูนย์เทคโนโลยีดิจิทัล มหาวิทยาลัยราชภัฏเพชรบุรี Version.01\_28-06-2563

#### 2. การเข้าสู่ระบบ

อาจารย์สามารถเข้าใช้งานระบบโดยไปที่ https://lms.pbru.ac.th/ ที่หน้าแรก PBRU LMS Education คลิกที่ Login/Register จะปรากฏหน้าต่างให้ใส่ Username และ Password แล้วคลิกที่ ปุ่ม Log in ดังรูป

| 8 PBRU LMS Education ×    | +                  | – @ ×                      |
|---------------------------|--------------------|----------------------------|
| ← → C ③ Not secure   Ims. | pbru.ac.th         | 🕸 Q 🛧 🗐 😸 Incognito (2) 🚦  |
|                           | LISH (EN) ~        | Login/Register             |
|                           |                    | 2.1 ส่วน Login เข้าสู่ระบบ |
|                           | PBRU LMS EDUCATION |                            |

| Login to your account     |  |  |  |  |
|---------------------------|--|--|--|--|
| <mark>ส่ Username</mark>  |  |  |  |  |
| ส่ Password               |  |  |  |  |
| assword?                  |  |  |  |  |
| <mark>คลิกปุ่ม Log</mark> |  |  |  |  |
|                           |  |  |  |  |

ผู้สอน :\*

\* Username (ชื่อผู้ใช้) คือ PBRU Mail แต่ไม่ต้องใส่ @mail.pbru.ac.th

\* Password (รหัสผ่าน) ค่าตั้งต้น คือ Tcเลขบัตรประจำตัวประชาชน13หลัก\* ผู้เรียน :

- \* Username (ชื่อผู้ใช้) คือ รหัสนักศึกษา
- \* Password (รหัสผ่าน) ค่าตั้งต้น คือ Stdเลขบัตรประจำตัวประชาชน 13 หลัก\*

หมายเหตุ: อาจารย์ที่ต้องการใช้งานระบบต้องแจ้งความประสงค์ขอใช้งานระบบตามแบบฟอร์มที่ หน้าเว็บไซต์ระบจัดการเรียน/การสอบออนไลน์ https:lms.pbru.ac.th เพื่อรับ Account เข้าใช้งานระบบ 4. หน้าต่างแสดงผลหลังการ Log In (เข้าสู่ระบบ) จะแสดงส่วนประกอบ เมนูต่าง ๆ รายละเอียดดัง ภาพด้านล่าง

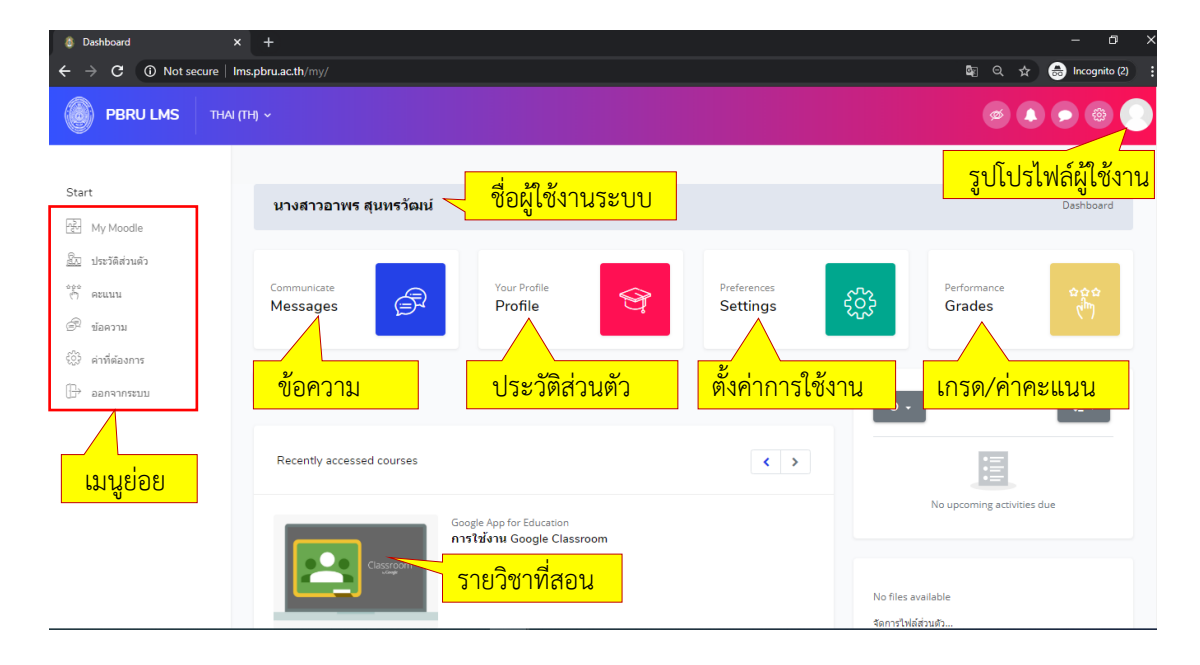

โดยมีรายละเอียดของ เมนูย่อย ดังนี้

My Moodle เป็นเมนูแสดงรายวิชาที่ผู้ใช้งานเปิดสอนในระบบ

ประวัติส่วนตัว เป็นเมนูแสดงประวัติส่วนตัวเช่นเดียวกับ Profile

คะแนน เป็นเมนูแสดงคะแนนของนักศึกษาที่ได้จากการทำแบบทดสอบ การบ้าน ข้อสอบ

ข้อความ เป็นเมนูสำหรับส่งข้อความ หรือสอบถามระหว่างอาจารย์ และนักศึกษา

ค่าที่ต้องการ เป็นการกำหนดของระบบที่สามารถปรับค่าเช่น การแสดง ภาษา บัญชีสมาชิก เป็นต้น ออกจากระบบ เป็นเมนูออกจากระบบการใช้งานหลังเสร็จสิ้นการทำงาน

#### 3. การดู และการแก้ไขประวัติส่วนตัว (Profile)

เมื่อ Login เข้าสู่ระบบแล้วให้คลิกที่เมนู "ประวัติส่วนตัว/Profile" ดังรูป

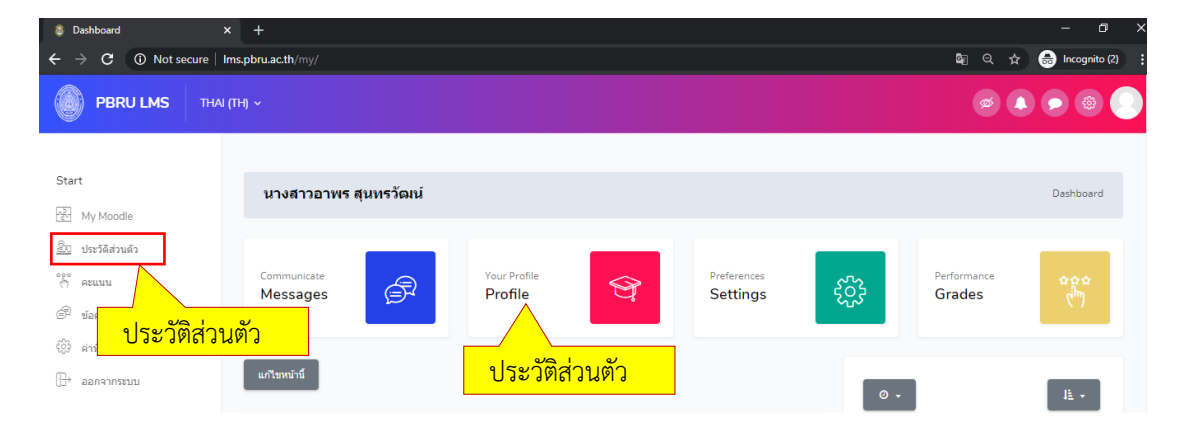

เมื่อคลิกที่เมนู "ประวัติส่วนตัว (Profile)" จะปรากฎหน้าจอแสดงรายละเอียดข้อมูลต่างๆ ของอาจารย์ ดังภาพด้านล่างนี้

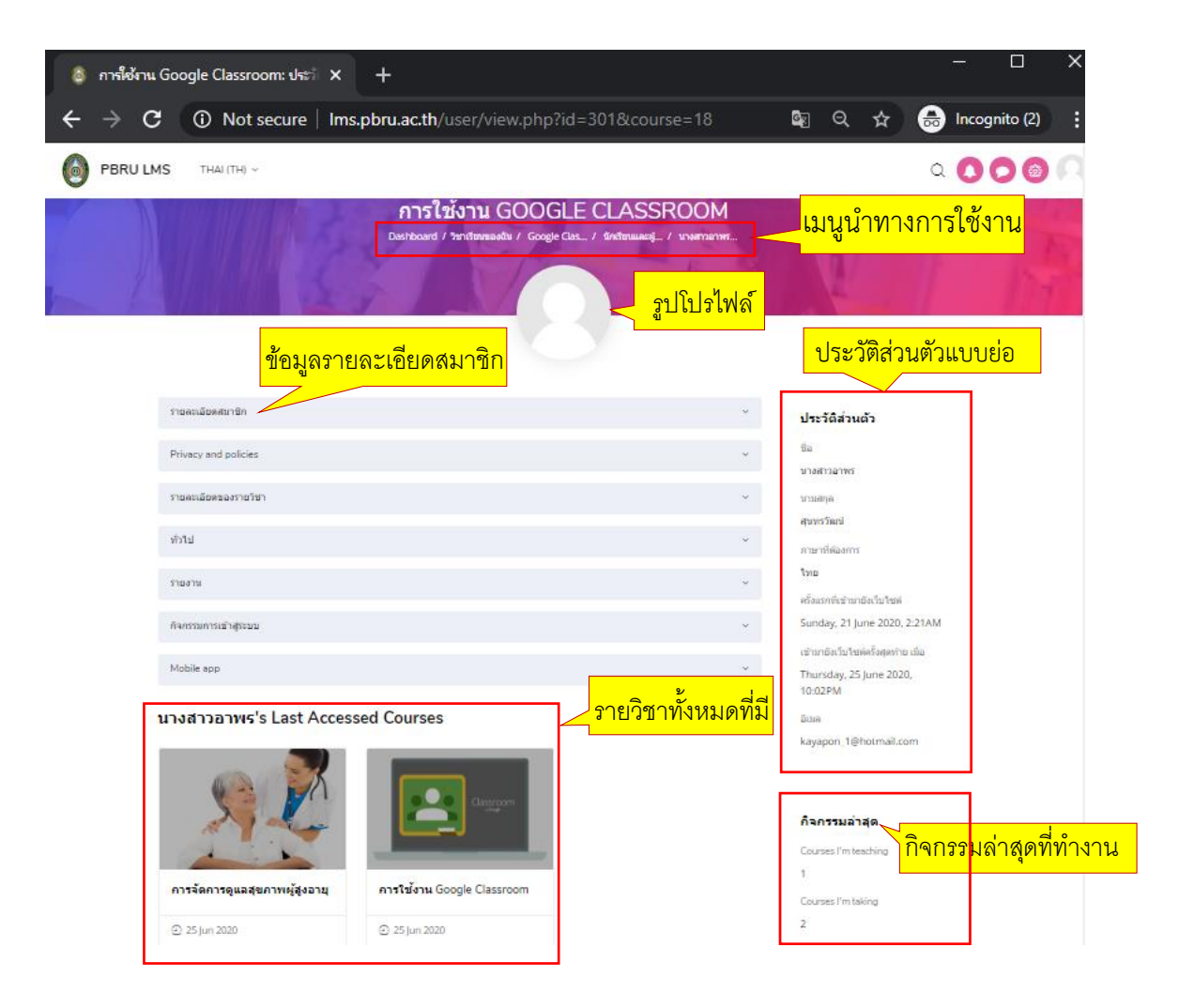

นางสาวอาพร สุนทรวัฒน์ นักวิชาการคอมพิวเตอร์

งานบริการวิชาการเทคโนโลยีดิจิทัล ศูนย์เทคโนโลยีดิจิทัล มหาวิทยาลัยราชภัฏเพชรบุรี Version.01\_28-06-2563

เมื่อเข้าสู่หน้าต่างประวัติส่วนตัว (Profile) โดยคลิกที่เมนู "รายละเอียดสมาชิก" จะปรากฏ เมนูย่อยขึ้นมาอาจารย์สามารถทำการแก้ไขประวัติส่วนตัว และทำการเปลี่ยนแปลรูปโปรไฟล์ของ อาจารย์การคลิกที่เมนูย่อยในหัวข้อ "การแก้ไขข้อมูลส่วนตัว" จะปรากฏหน้าจอให้ทำการแก้ไข รายละเอียด เมื่อแก้ไขข้อมูลส่วนตัวเรียบร้อยแล้วให้คลิก "อัพเดทประวัติส่วนตัว" ดังรูป

|                                                                                                    | รายละเอียดสมาชิก 🗸                                                                                                    |
|----------------------------------------------------------------------------------------------------|----------------------------------------------------------------------------------------------------|
|                                                                                                    | แก้ไขข้อมูลส่วนตัว                                                                                                    |
|                                                                                                    | <ul> <li>ອ້າມຄ<br/>kayapon_1@hotmail.com</li> <li>ຈັນກັດ</li> </ul>                                                                                                    |
|                                                                                                    | ร์อยเอ็ด                                                                                                    |
| นางสาวอาพร สุนทรวัฒน์                                                                                                    | Terrefune                                                                                                    |
| <ul> <li>White</li> <li>dia</li> <li>umanipa</li> <li>dica</li> <li>umanipa</li> <li>dica</li> <li>umanipa</li> <li>dica</li> <li>umanipa</li> <li>dica</li> <li>umanipa</li> <li>dica</li> <li>umanipa</li> <li>dica</li> <li>umanipa</li> <li>dica</li> <li>umanipa</li> <li>umanipa</li> <li>um</li></ul> | * ***********************************                                                                                                    |
| <ul> <li>รูปสารงสรรมข้อง</li> <li>รูปสรรมข้องสร้าง</li> </ul>                                                                                                    | Late การเพิ่มรูปภาพส่วนตัวคลิกที่<br>สัญลักษณ์ ↓เพื่อทำการอัพรูป แหะ 40แต่แห่ง 4ามายไหละแป<br>โปล์<br>โปล์<br>Later Later Later Advance Later 4ามายไหละแป<br>โปล์<br>Later Later Later 4ามายไหละแป<br>โปล์<br>Later Later Later 4ามายไหละแป<br>โปล์<br>Later Later Later 4ามายไหละแป<br>โปล์<br>Later Later Later 4ามายไหละแป<br>โปล์<br>Later Later Later 4ามายไหละแป<br>โปล์<br>Later Later 4.1 เปลี่ 4.1 เปลี่ 4.1 เปล |
| > ชื่อเพิ่มเห็น                                                                                                    |                                                                                                    |
| > ความสนใจ                                                                                                    |                                                                                                    |
| > Tailiolta                                                                                                    |                                                                                                    |
|                                                                                                    | สังและหว่างริพิสาวสา                                                                                                    |

กรณีลืมรหัสผ่านอาจารย์ที่ลืมรหัสผ่านให้แจ้งข้อมูลชื่อ-นามสกุล ที่อาจารย์ใช้ในระบบมาที่ อีเมล aporn.son@mail.pbru.ac.th

#### 4. การออกจากระบบ

เมื่ออาจารย์ใช้งานระบบ PBRU LMS Education เรียบร้อยแล้ว ควรออกจากระบบ โดย สามารถคลิกที่รูปโปรไฟล์ของตนเองที่มุมบนด้านขวาจะปรากฎเมนูขึ้นมาให้เลือก หรือคลิกที่เมนูด้าน ซ้ายมือ แล้วเลือกคลิก "ออกจากระบบ" ดังรูป

| \varTheta РВКU LMS: иЛюёцалий x + — Ф X                                                     |                                     |                     |                                                                       |                      |                                | ×        |   |
|---------------------------------------------------------------------------------------------|-------------------------------------|---------------------|-----------------------------------------------------------------------|----------------------|--------------------------------|----------|---|
| ← → C (① Not secure   I                                                                     | lms.pbru.ac.th/user/edit.php?id=    | :301&returnto=profi | e                                                                     |                      | 國 ☆ 🎽                          | * 🜖      | : |
| PBRU LMS                                                                                    | THAI (TH) 🗸                         |                     |                                                                       |                      | ø 🌲 🗩 (                        | \$       | Ĵ |
| Start<br>관· My Moodle                                                                       | นางสาวอาพร                          | สุนทรวัฒน์          | Da                                                                    | shboard / ค่าที่ต้อง | teacher-test<br>kayapon_1@hotn | nail.com |   |
| 2<br>2<br>2<br>2<br>2<br>2<br>2<br>2<br>2<br>2<br>2<br>2<br>2<br>2<br>2<br>2<br>2<br>2<br>2 | นางสาวอาพร สุนทรวัฒน์               |                     |                                                                       |                      | ประวัติส่วนดัว                 |          |   |
| () พอแนน () ข้อความ                                                                         | <ul> <li>ทั่วไป<br/>ชื่อ</li> </ul> | 0                   | นางสาวอาพร                                                            |                      | คะแนน<br>ข้อความ               |          |   |
| ร£3 คำทัต้องการ<br>[]∃→ ออกจากระบบ                                                          | นามสกุล                             | 9                   | สุนทรวัฒน์                                                            |                      | ค่าที่ต้องการ                  | 1        |   |
|                                                                                             | แสดงอีเมล                           | Ø                   | kayapon_1@hotmail.com<br>สมาชิกในวิชาที่เรียนเท่านั้นที่จะเห็นอีเมล ≎ |                      | ออกจากระบบ                     | ]        |   |

#### 5. การจัดการรายวิชา

เมื่ออาจารย์เข้าสู่รายวิชาของตัวเองที่ต้องการจัดการเนื้อหารายวิชา อาจารย์จะพบโครงสร้าง รายวิชาที่เป็นหัวข้อหลักอยู่ตรงกลาง โดยเบื้องต้นโปรแกรมจะกำหนดค่าเริ่มต้นให้เป็น 4 หัวข้อ (4 Topic) ดังรูปด้านล่าง

| Course Content | วันเริ่มตันรายวิชา: 11/06/20 ประเภท: Microsoft Office |
|----------------|-------------------------------------------------------|
| General        | ·                                                     |
| หัวข้อ 1       | *                                                     |
| หัวข้อ 2       | *                                                     |
| หัวข้อ 3       | *                                                     |
| หัวข้อ 4       | ~                                                     |
|                |                                                       |

### 5.1 การเพิ่มหัวข้อหลัก (Topic)

เมื่อผู้สอนต้องการเพิ่มหัวข้อหลักให้มีมากกว่า 4 หัวข้อ มีขั้นตอน ดังนี้

1. คลิกที่เมนู "เริ่มการแก้ไขในหน้านี้" ดังภาพ

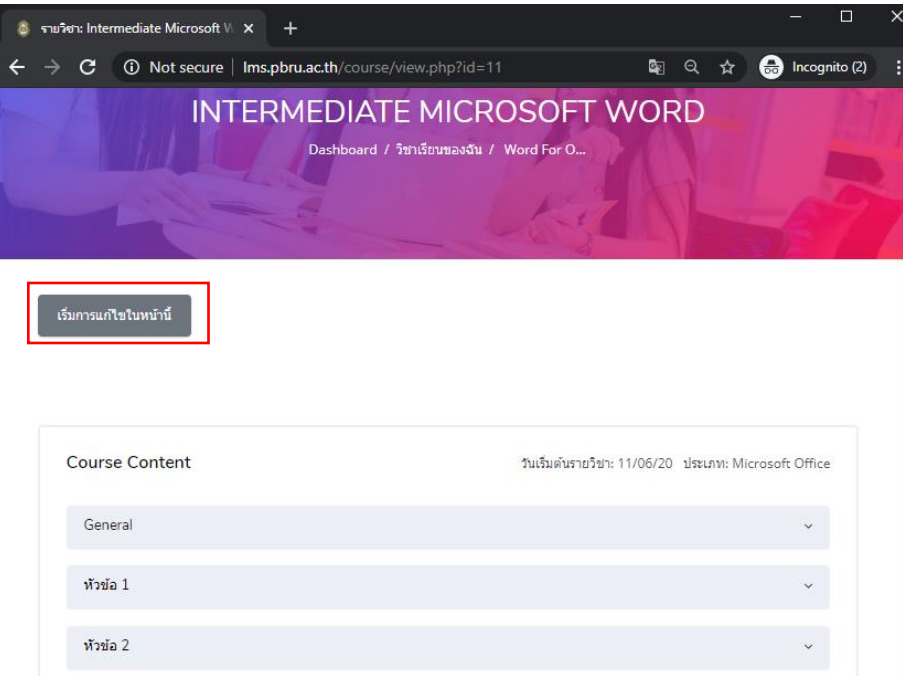

2. คลิกเลือก Add topic ดังภาพ

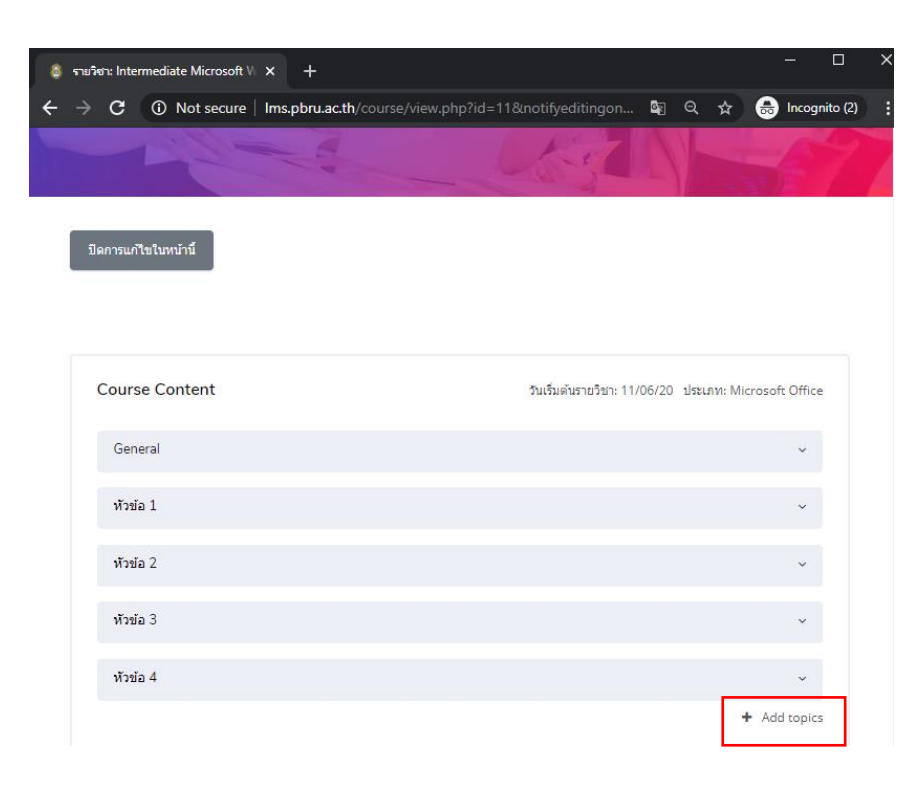

3. จะแสดงกล่องข้อความให้ระบุจำนวนหัวข้อที่ต้องการ จากนั้นให้คลิก Add topics ดังรูปด้านล่าง

| 🚳 รายริชา: Intermediate Microsoft V 🗙 +                                                                                                    | – – ×                                                      |
|----------------------------------------------------------------------------------------------------|------------------------------------------------------------|
| igstarrow igstarrow igstarro | rse/view.php?id=11&notifyeditingon 🔯 🍳 🛧 😁 Incognito (2) 🚦 |
|                                                                                                    |                                                            |
| ADD TOPICS                                                                                                    | ×                                                          |
| จำนวน (สัปดาห์/หัวข้อ) 🚺 🗘 1. ระบุจำนวนห้                                                                                                    | รัวข้อ                                                     |
|                                                                                                    | <mark>2. คลิก Add topics</mark> Add topics ยกเลิก          |
|                                                                                                    |                                                            |

## ผลลัพธ์

เพิ่มมา 1 หัวข้อตามที่ระบุ ข้างต้น

| รายวิชา: Intermediate Microsoft V | × +                                            |    |      |       |          | - 🗆         |    |
|-----------------------------------|------------------------------------------------|----|------|-------|----------|-------------|----|
| → C ③ Not secure                  | Ims.pbru.ac.th/course/view.php?id=11#section-5 |    | Q    | ☆     | ₿        | Incognito ( | 2) |
| ปิดการแก้ไขในหน้านี้              |                                                |    |      |       |          |             |    |
| Course Content                    | วันเริ่มตันรายวิชา: 11/06/2                    | 20 | ประเ | ภท: N | licrosof | ft Office   |    |
| General                           |                                                |    |      |       |          | ~           |    |
| หัวข้อ 1                          |                                                |    |      |       |          | ~           |    |
| หัวข้อ 2                          |                                                |    |      |       |          | ~           |    |
| หัวข้อ 3                          |                                                |    |      |       |          | ~           |    |
| หัวข้อ 4                          |                                                |    |      |       |          | ~           |    |
| หัวข้อ 5                          |                                                |    |      |       |          | ~           |    |
| Options                           |                                                |    |      |       | + Add    | d topics    |    |

ายริชา: Intermediate Microsoft 🛚 🗙 🕂 A Not secure | Ims.pbru.ac.th/course/view.php?id=11#section-5 🔄 🔍 🛧 🌲 Incognito (2) С ปิดการแก้ไขในหน้านี้ **Course Content** วันเริ่มต้นรายวิชา: 11/06/20 ประเภท: Microsoft Office General 1. คลิกที่หัวข้อ หัวข้อ 1 3. กด Enter เมื่อเสร็จสิ้น ÷ มือะไรใหม่ใน Word ห้วข้อ 1 4. ผลลัพธ์ที่ได้ 2. ป้อนชื่อหัวข้อ ⊕ มีอะไรใ แก้ไข 🚽 หล่งข้อมส หัวข้อ 2

## 5.2 การแก้ไขหัวข้อ คลิกหัวข้อที่ต้องการแก้ไข ในที่นี้เลือกเป็น หัวข้อ 1 แล้วพิมพ์หัวข้อที่ต้องการ

## **5.3. การเพิ่มแหล่งข้อมูล** ให้คลิกที่เมนู "+เพิ่มกิจกรรมหรือแหล่งข้อมูล" ตามขั้นตอนดังรูป

| 🚳 รายริชา: Intermediate Microsoft 🛚 🗙 + |                                   |            |          |         | -                 | -                      |       | × |
|-----------------------------------------|-----------------------------------|------------|----------|---------|-------------------|------------------------|-------|---|
| ← → C ▲ Not secure   Ims.pbru.ac.th/o   | course/view.php?id=11#section-5   | <u>e</u> z | Q        | ☆       |                   | Incognit               | o (2) | : |
| ปิดการแก้ไขในหน้านี้                    |                                   |            |          |         |                   |                        |       |   |
| Course Content                          | วันเริ่มต้นรายวิชา: 1             | 1/06/20    | ประเ     | ภท: Mi  | crosoft           | Office                 |       |   |
| General                                 |                                   |            |          |         |                   | ^                      |       |   |
| หัวข้อ 1                                |                                   |            |          |         |                   | ~                      |       |   |
| 💠 มีอะไรใหม่ใน Word 🖋                   | <mark>คลิกเพิ่มแหล่งข้อมูล</mark> | + ហ័       | ขึ่มกิจก | รรมหรือ | แก้ไร<br>แหล่งข้อ | ⊍ <del>↓</del><br>บมูล |       |   |
| หัวข้อ 2                                |                                   |            |          |         |                   | ~                      |       |   |

### จะปรากฎหน้าจอ ดังรูป

| ภาพ |   | าพ                     | คำอธิบาย                                                                  |
|-----|---|------------------------|---------------------------------------------------------------------------|
| ۲   |   | แหล่งข้อมูล            | File : ไฟล์ข้อมูลต่างๆ เช่น pdf, word, powerpoint เป็นต้น                 |
| 0   |   | Book                   | Book : บทเรียนแบบหลายหน้าคล้ายหนังสือ                                     |
| 0   |   | Folder                 | Folder : สร้าง Folder เพื่อจัดเก็บไฟล์ต่างๆในแต่ละหัวข้อการสอน            |
| 0   | æ | IMS content<br>package | IMS content package : เป็นมาตรฐานไฟล์ บทเรียนที่จะนามาใช้ร่วมกัน          |
| 0   | 0 | Label                  | Label : ป้ายชื่อต่างๆ อาจจะเชื่อมโยงไปยังเว็บเพจ หรือสื่อมัลติมีเดียต่างๆ |
| 0   | P | Page                   | Page : หน้าเว็บเพจ                                                        |
| 0   |   | URL                    | URL : เชื่อมโยงไปยังแหล่งข้อมูลในเว็บไซต์ หรือไฟล์วิดีโอจาก YouTube       |

วิธีนำไฟล์ข้อมูลต่าง ๆ เช่น pdf, word, PowerPoint โดยคลิกเลือกหัวขอแหลงขอมูล และ คลิกเลือก ปุ่มเพิ่ม ดังรูป

| ภาพ               | คำอธิบาย                                                  |
|-------------------|-----------------------------------------------------------|
| ⊖ ← 🕂 แหล่งข้อมูล | File : ไฟล์ข้อมูลต่างๆ เช่น pdf, word, powerpoint เป็นต้น |

จะปรากฏข้อมูล ดังรูป

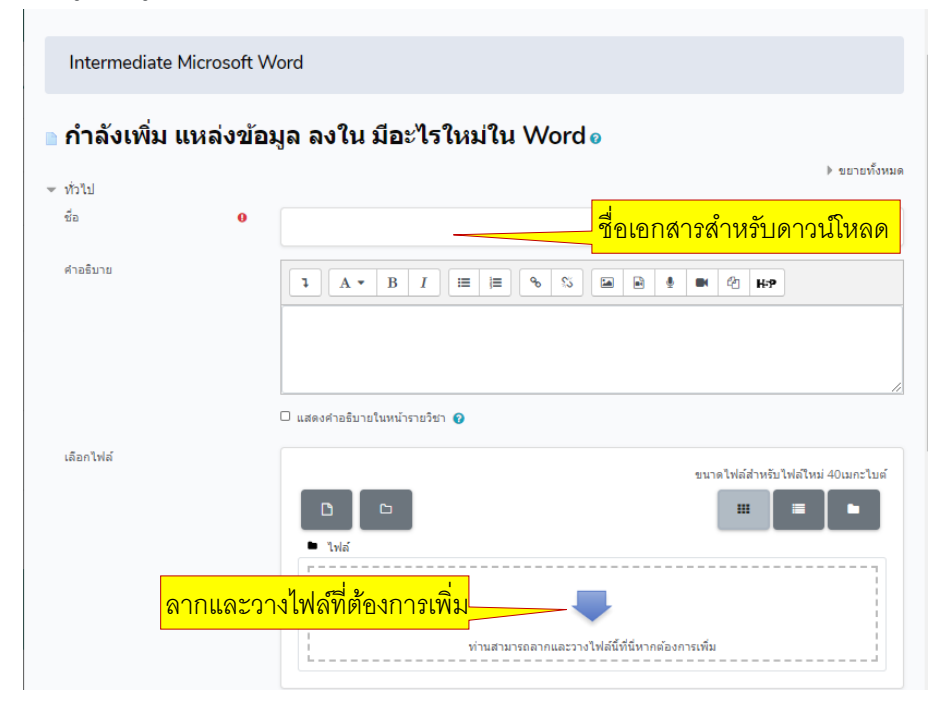

นางสาวอาพร สุนทรวัฒน์ นักวิชาการคอมพิวเตอร์ งานบริการวิชาการเทคโนโลยีดิจิทัล ศูนย์เทคโนโลยีดิจิทัล มหาวิทยาลัยราชภัฏเพชรบุรี Version.01\_28-06-2563

| Leizh twei                                     |                               | ขนาดไฟล์สำหรับไฟล์ไหม่ 40เมกะไ<br>เม |
|------------------------------------------------|-------------------------------|--------------------------------------|
|                                                | ๒ ไฟล์                        |                                      |
|                                                | 57 Mar 10                     |                                      |
|                                                |                               |                                      |
| การแสดงผล                                      |                               |                                      |
| การตั้งค่าโมดูลปกติ                            |                               |                                      |
|                                                |                               |                                      |
| Restrict access                                |                               |                                      |
| Restrict access<br>Activity completion         |                               |                                      |
| Restrict access<br>Activity completion<br>Tags | คลิกบันทึกและกลับไปยังรายวิชา |                                      |

## จากนั้นให้คลิก "บันทึกและกลับไปยังรายวิชา" เพื่อดูผลลัพธ์ของการอัพโหลดข้อมูล

กลับมาหน้ารายวิชาและคลิกดูในหัวข้อที่อัพโหลดข้อมูลจะได้ผลพัลธ์ ดังรูปด้านล่าง

| Course Content               | วันเริ่มต้นรายวิชา: 11/06/20 ประเภท: Microsoft Office |
|------------------------------|-------------------------------------------------------|
| General                      | ~                                                     |
| มีอะไรใหม่ใน Word            | ~                                                     |
| ่∔ มีอะไรใหม่ใน Word 🖋       | แก้ไข +                                               |
| 💠 📜 มีอะไรใหม่ใน Word 2013 🖋 | นกไข - 🖂                                              |
|                              | 🛨 เพิ่มกิจกรรมหรือแหล่งข้อมูล                         |
| ทั่วข้อ 2                    | ×                                                     |
|                              |                                                       |

วิธีแก้ไขไฟล์ (ลบ แก้ไขชื่อไฟล์) คลิกที่เมนูแก้ไข ด้านหลังเอกสารที่ต้องการ แสดงขั้นตอนการทำงาน ดังรูปด้านล่าง

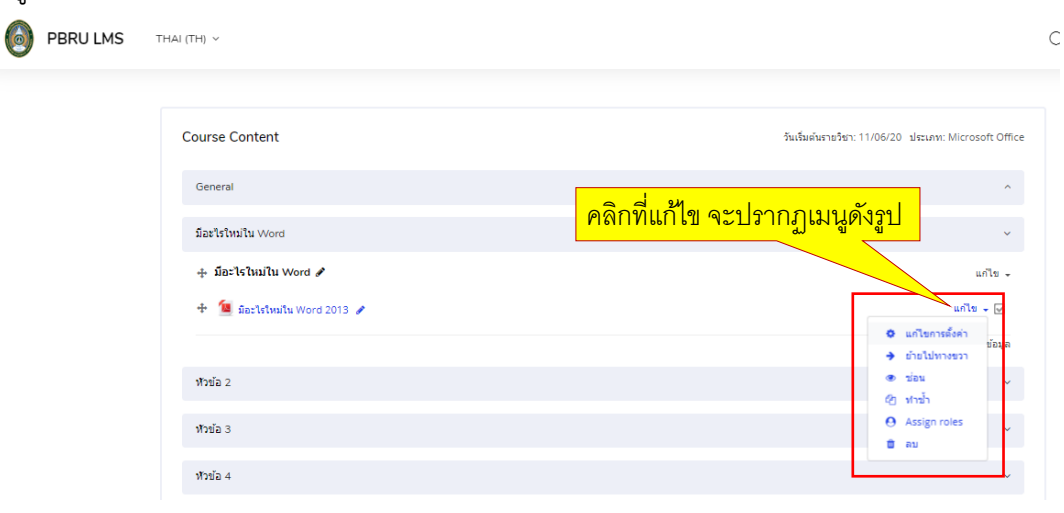

นางสาวอาพร สุนทรวัฒน์ นักวิชาการคอมพิวเตอร์

งานบริการวิชาการเทคโนโลยีดิจิทัล ศูนย์เทคโนโลยีดิจิทัล มหาวิทยาลัยราชภัฏเพชรบุรี Version.01\_28-06-2563

| 🗆 แสดงคำอธิบายในหน้ารายวิชา 😮                                                   | แก้ไข การพัฒนาหักษะการใช้งาน Word <sup>×</sup><br>2013 Version 03.3.pdf                                                                                                    |                |
|---------------------------------------------------------------------------------|----------------------------------------------------------------------------------------------------|----------------|
| <ul> <li>ใฟส์</li> <li>1.คลิกไฟล์ที่ต้องการแก้ไขหรือลบ<br/>กรพัฒนามั</li> </ul> | อบ           Name           Author           Author           Choose           2.เลือกลบ/อัพเดทเปลี่ยนไฟ           Itst modified 36µm 2020,255 PM           Createl 26µm 2020,255 PM           Startud | ใหม่ 40เมกะไบร |

จากนั้นจะปรากฏหน้าต่าง ข้อมูลรายละเอียดขึ้นมาให้คลิกที่ไฟลที่ต้องการแก้ไข หรือลบไฟล์

เมื่อเพิ่มไฟล์ข้อมูลเสร็จแล้วให้คลิกเลือก "บันทึกและกลับไปยังรายวิชา" เพื่อกลับไปยังหน้ารายวิชา หรือ "บันทึกและแสดงผล" เพื่อแสดงตัวอย่างการแสดงผลการอัพโหลดข้อมูล ดังภาพด้านล่าง

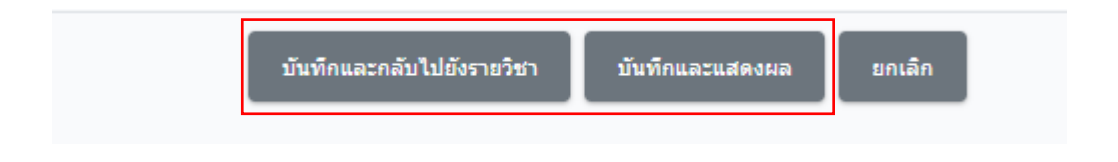